## Arduino MEGA 2560 com WIFI Embutido ESP8266 32MB de memória

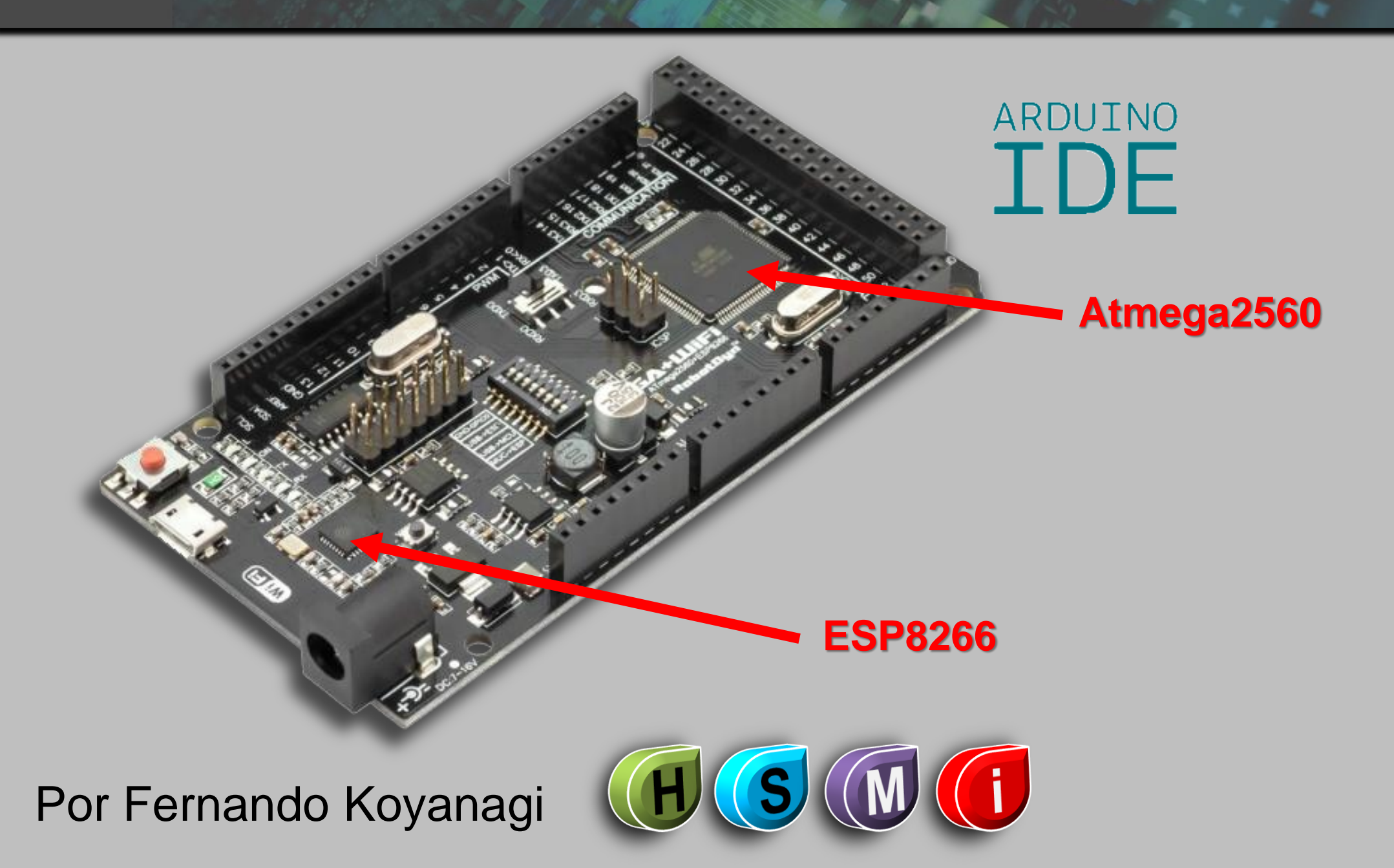

# Características físicas da placa

TX0 ou TX3

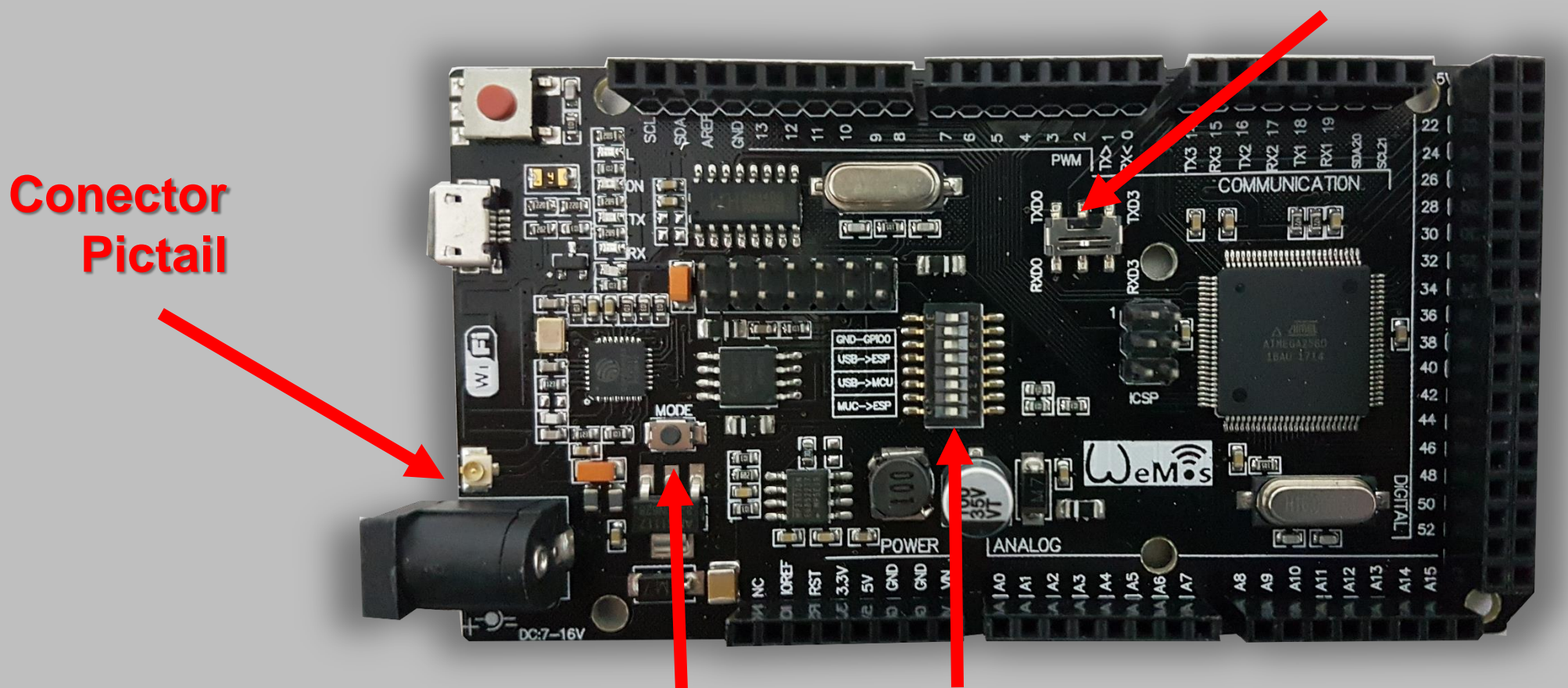

#### **Chave seletora**

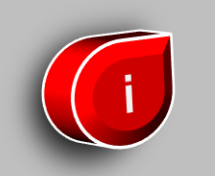

Chave modo de gravação do ESP8266

#### Em <u>www.fernandok.com</u>

**Download arquivo PDF dos diagramas** 

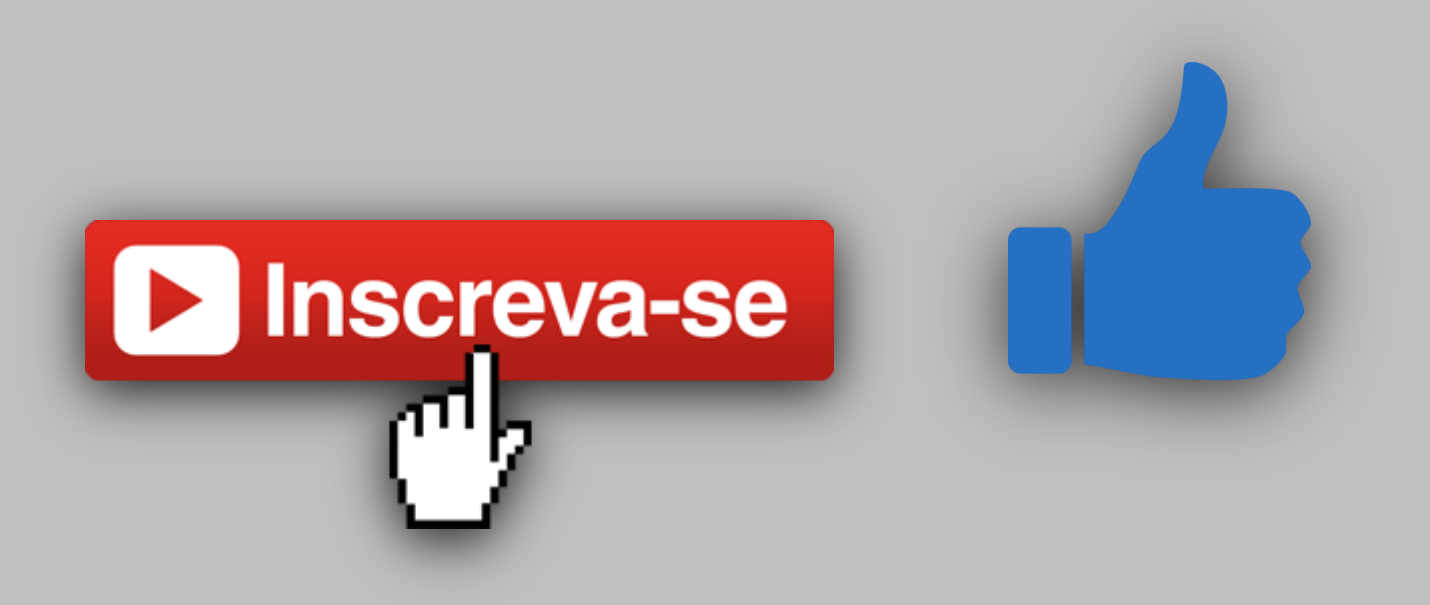

#### Acesso aos pinos do ESP8266

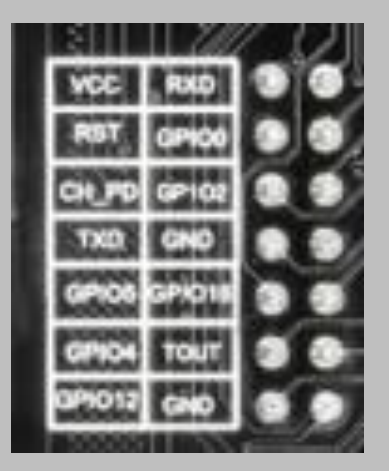

| VCC    | RXD          |
|--------|--------------|
| RST    | <b>GPIO0</b> |
| CH_PD  | GPIO02       |
| TXD    | GND          |
| GPIO5  | GPIO16       |
| GPIO4  | TOUT         |
| GPIO12 | GND          |

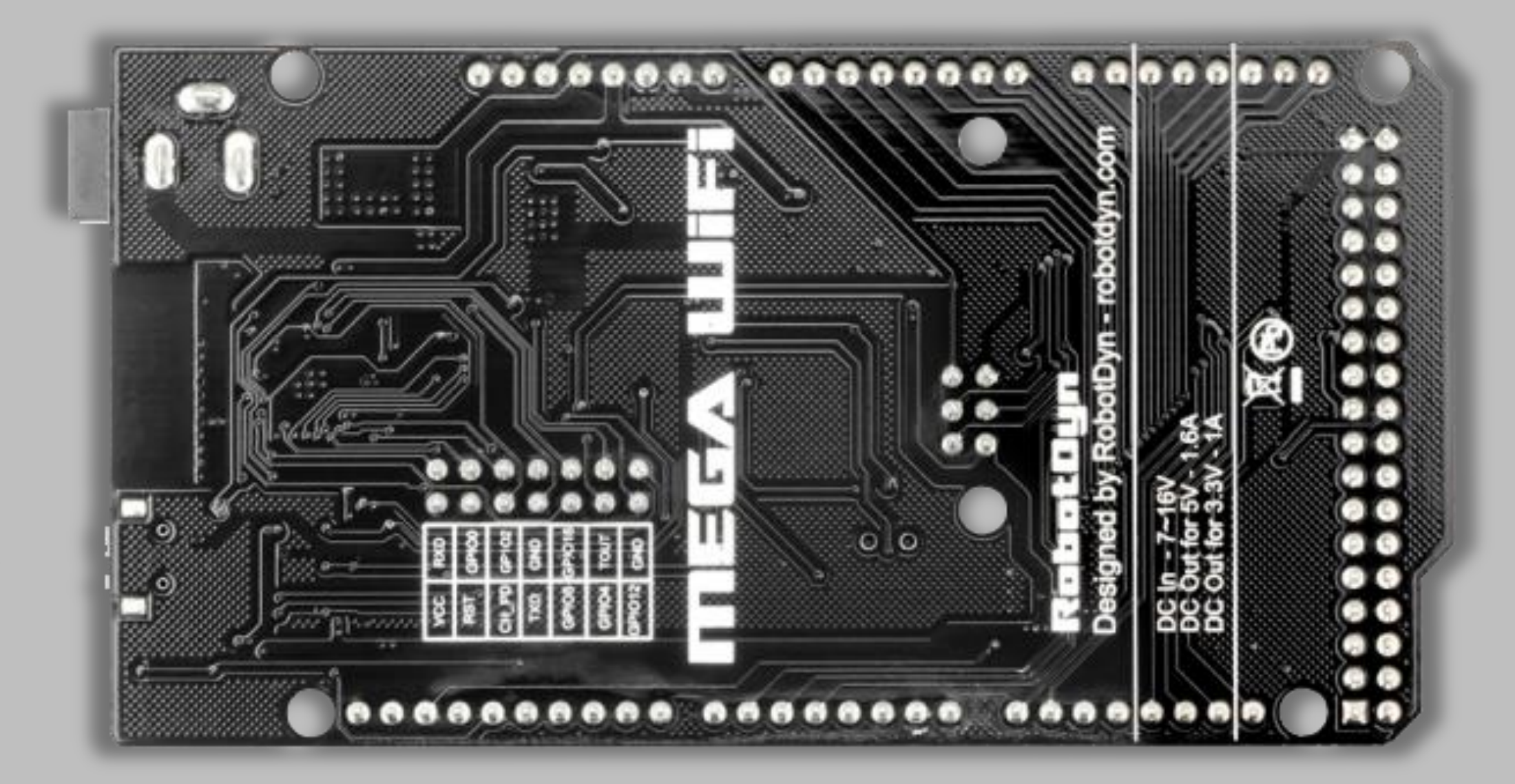

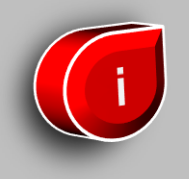

#### **Comparando os dois Arduinos**

Arduino Mega RobotDyn

Arduino Mega 2560

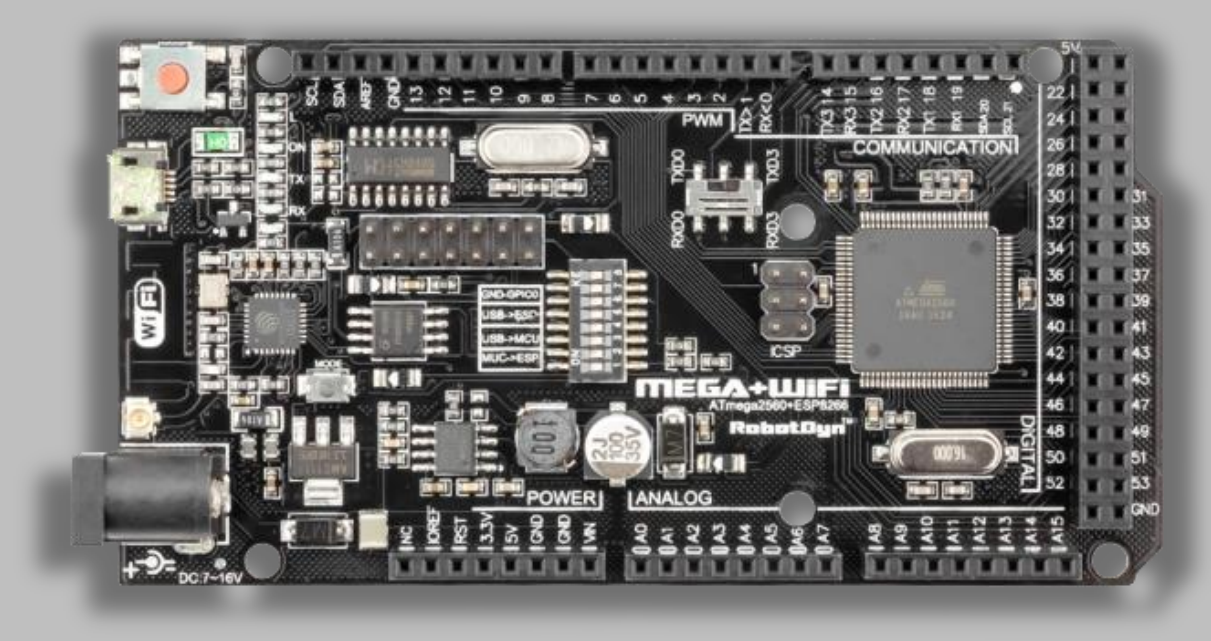

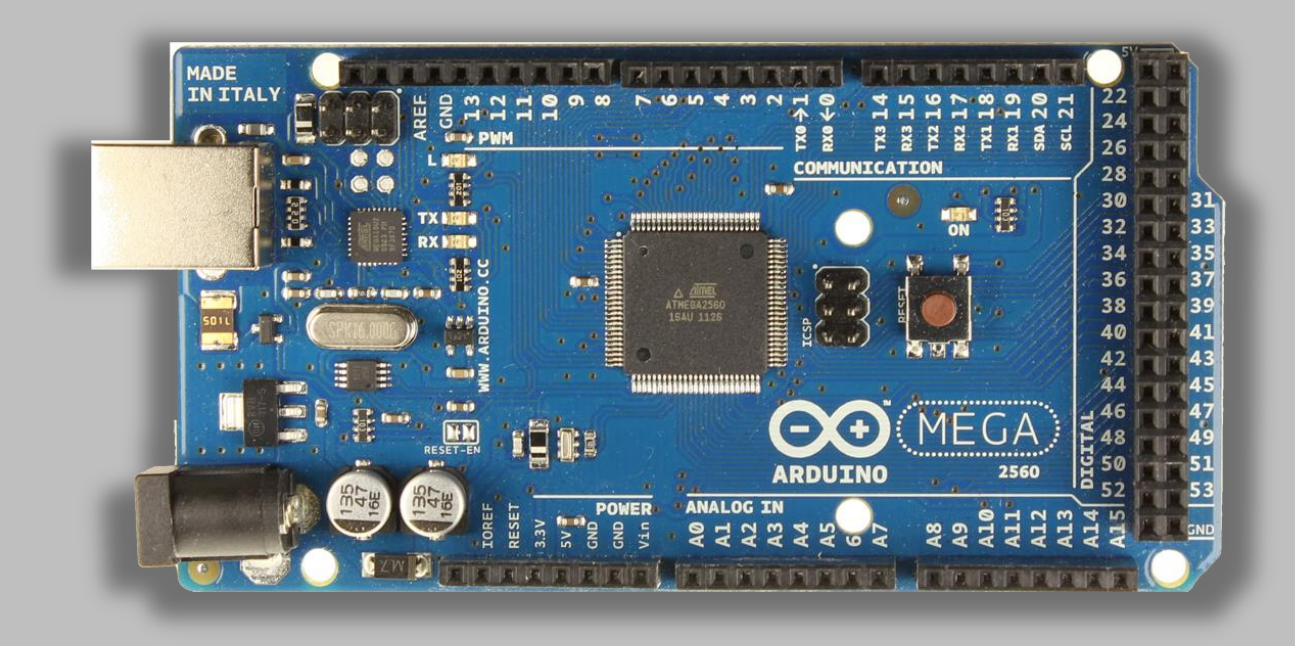

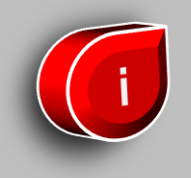

#### **Comparando os dois Arduinos**

| Arduino      | Processor             | Operating/Input<br>Voltage       | CPU<br>Speed     | Analog<br>In/Out | Digital<br>IO/PWM | EEPROM<br>[kB] | SRAM                     | Flash<br>[kB] | USB     | UART                      |
|--------------|-----------------------|----------------------------------|------------------|------------------|-------------------|----------------|--------------------------|---------------|---------|---------------------------|
| Uno          | ATmega328P            | 5 V / 7-12 V                     | 16 MHz           | 6/0              | 14/6              | 1kb            | 2kb                      | 32kb          | Regular | 1                         |
| Mega<br>2560 | ATmega2560            | 5 V / 7-12 V                     | 16 MHz           | 16/0             | 54/15             | 4kb            | 8kb                      | 256kb         | Regular | 4                         |
| RobotDyn     | ATmega2560<br>Esp8266 | 5 V / 7-12 V<br><mark>3v3</mark> | 16 MHz<br>80 MHz | 16/0<br>1/0      | 54/15             | 4kb            | 8kb<br><mark>64kb</mark> | 32Mb<br>8Mb   | CH340G  | 4<br>1/ <mark>wifi</mark> |

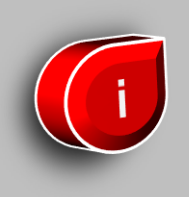

#### Switch status and mode selection:

|                                                         | 1   | 2   | 3   | 4   | 5   | 6   | 7   | 8     |
|---------------------------------------------------------|-----|-----|-----|-----|-----|-----|-----|-------|
| CH340 connect to<br>ESP8266 (upload<br>sketch)          | OFF | OFF | OFF | OFF | ON  | ON  | ON  | NoUSE |
| CH340 connect to<br>ESP8266 (connect)                   | OFF | OFF | OFF | OFF | ON  | ON  | OFF | NoUSE |
| CH340 connect to<br>ATmega2560 (upload<br>sketch)       | OFF | OFF | ON  | ON  | OFF | OFF | OFF | NoUSE |
| CH340 connect to<br>Mega2560 COM3<br>connect to ESP8266 | ON  | ON  | ON  | ON  | OFF | OFF | OFF | NoUSE |
| Mega2560+ESP8266                                        | ON  | ON  | OFF | OFF | OFF | OFF | OFF | NoUSE |
| All modules work<br>independed                          | OFF | OFF | OFF | OFF | OFF | OFF | OFF | NoUSE |

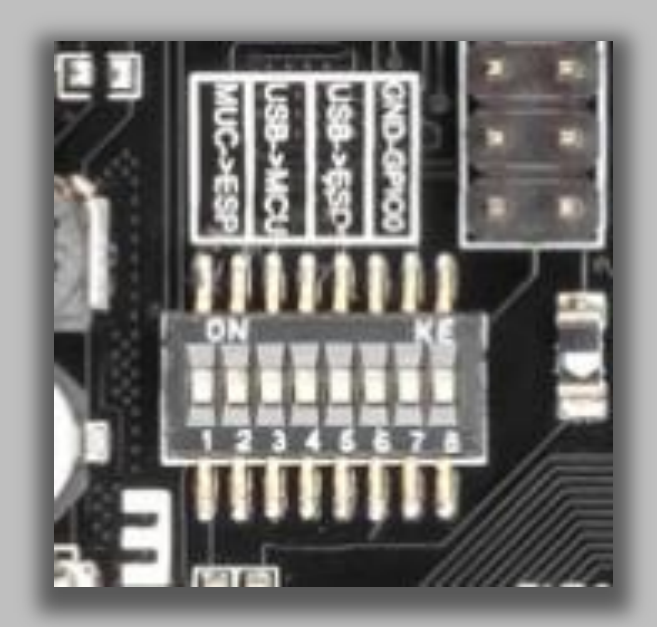

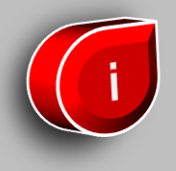

#### Pressionar para gravar o ESP8266

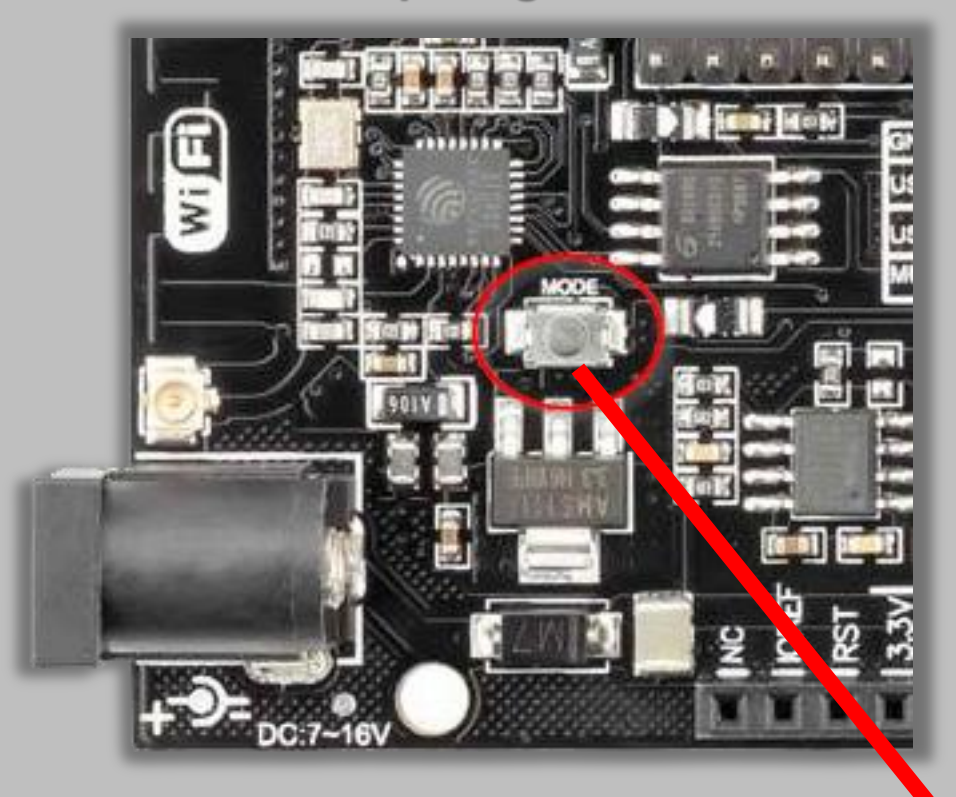

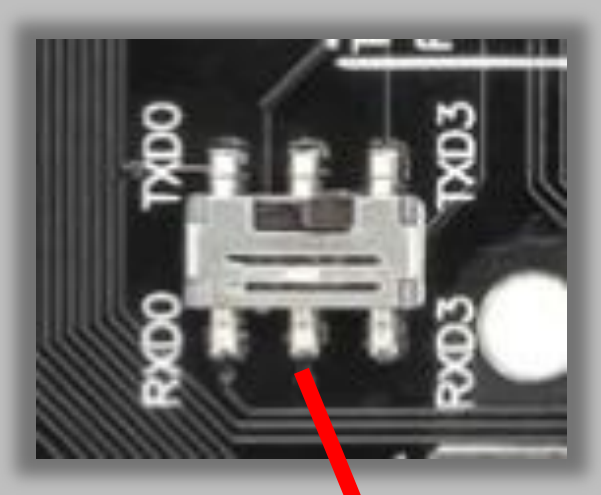

Muda a porta serial do Arduino Mega que se conecta ao ESP8266

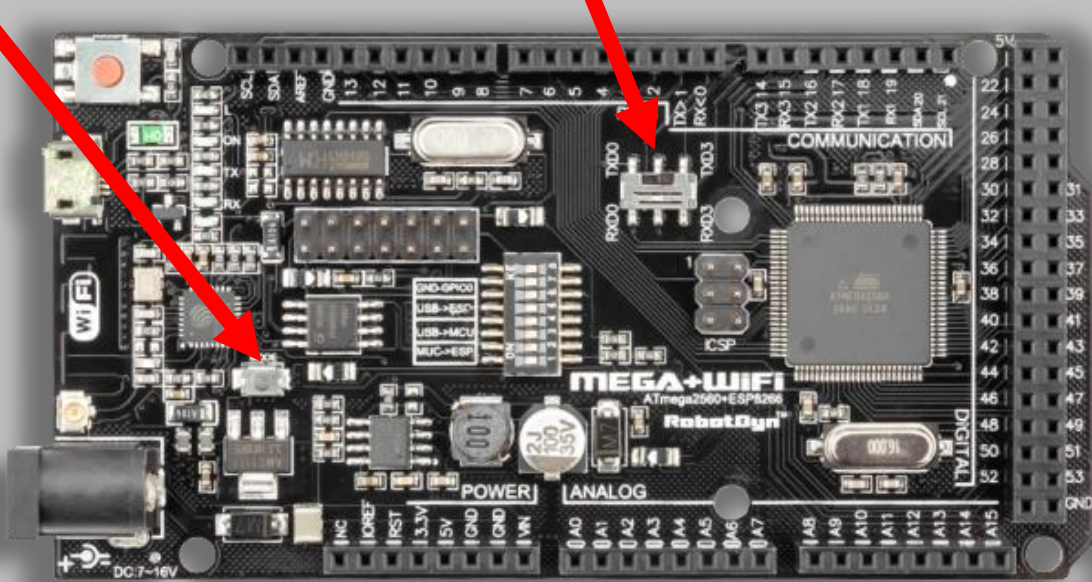

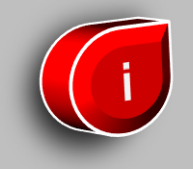

#### Instalação Firmware AT

Caso queira utilizar o esp8266 em modo AT, faça o download deste arquivo. Agora você deve configurar a placa de modo que o esp8266 fique conectado à usb e em modo de gravação. Para isso coloque os switches 5, 6 e 7 em ON (esquerda) e todos os outros em OFF (direita).

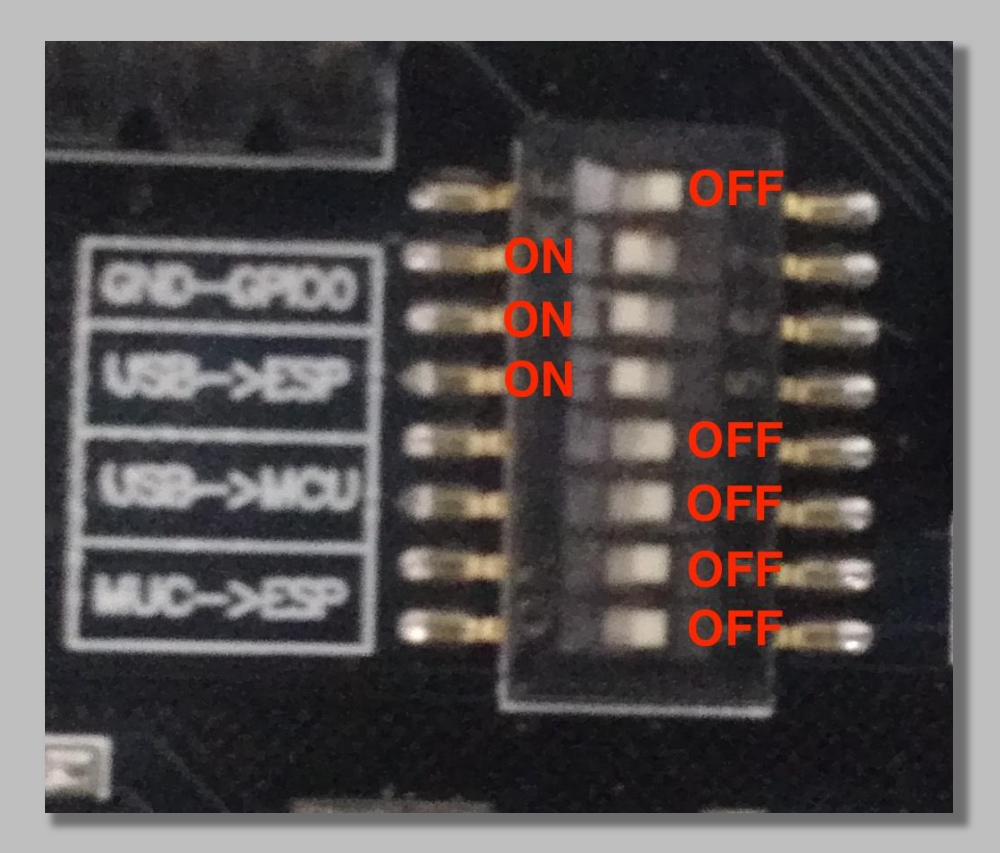

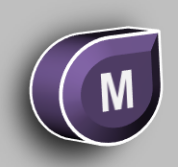

### Instalação Firmware AT

Caso queira utilizar o esp8266 em modo AT, você deverá configurar o Flash Download Tool da seguinte maneira:

- SPI Speed = 80MHz
- SPI Mode = DIO
- Flash Size = 32Mbit 4mb bytes x 8 bits=32m bits
- **Crystal Freq = 26M**
- Arquivo \bin\esp\_init\_data\_default.bin no endereço 0x3fc000
- Arquivo \bin\blank.bin no endereço 0x37e000
- Arquivo \bin\boot\_v1.4(b1).bin no endereço 0x00000
- Arquivo \bin\at\512+512\user1.1024.new.2.bin no endereço 0x1000

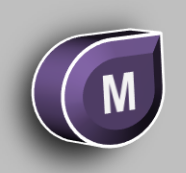

### **Verificando Firmware AT**

C:\Python27\Scripts>esptool.exe --port COM9 flash id esptool.py v2.1 Connecting.... Detecting chip type... ESP8266 Chip is ESP8266 Uploading stub... Running stub... Stub running... Manufacturer: c8 Device: 4016 Detected flash size: 4MB Hard resetting...

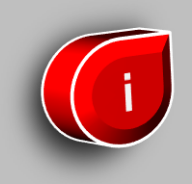

#### Exemplo

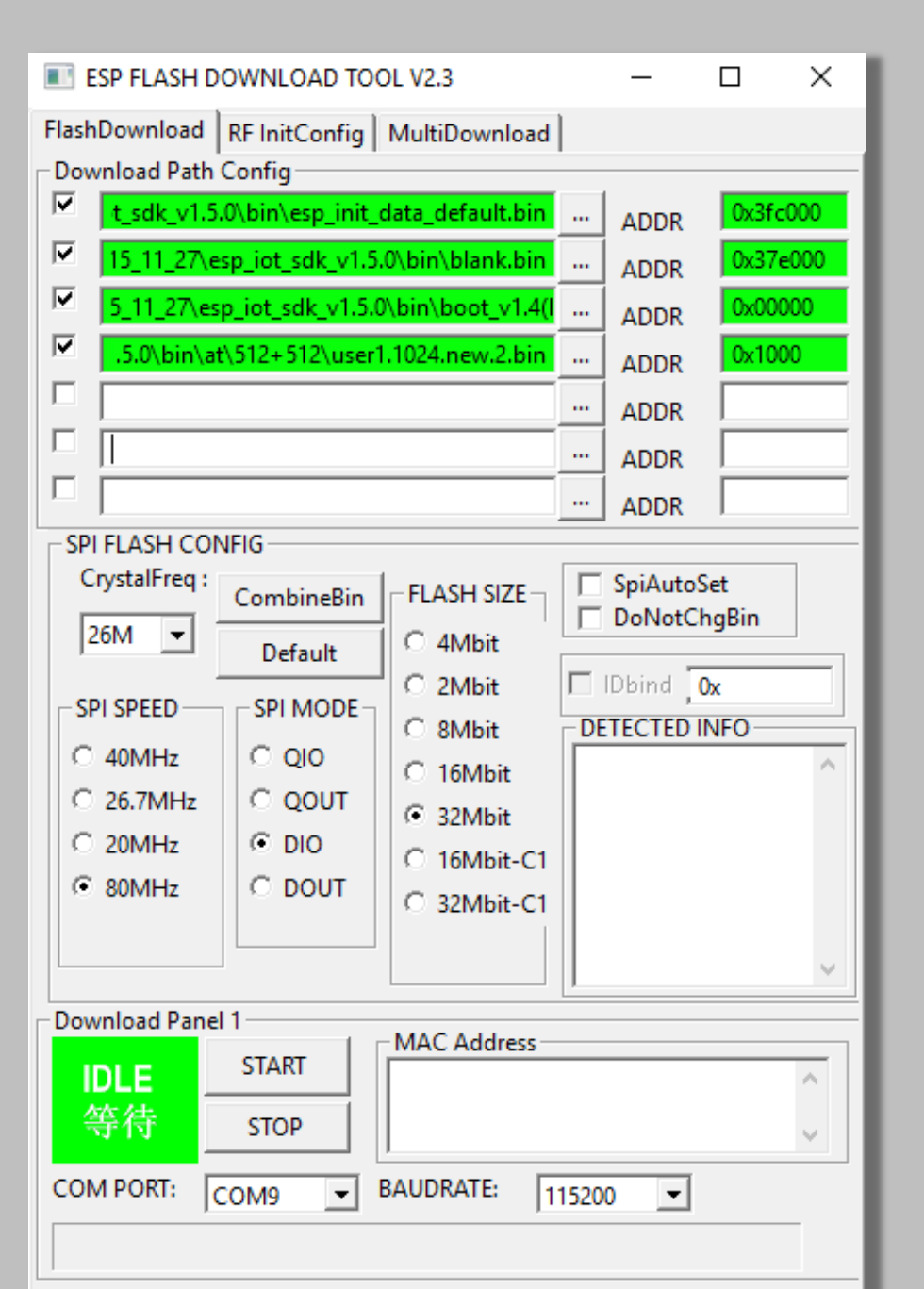

#### Assista !

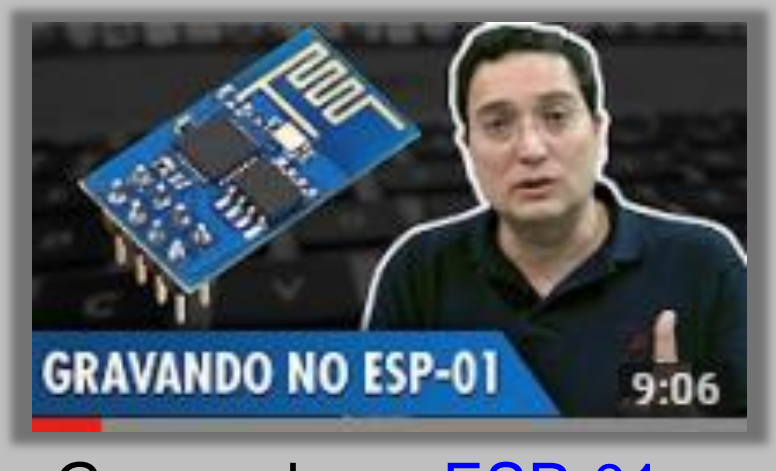

Gravando no ESP-01

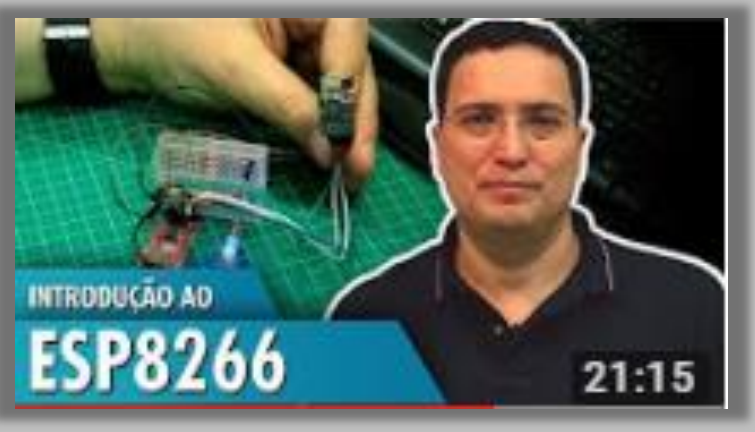

Introdução ao ESP8266

## **Configurar Ambiente Arduino IDE**

| Arquivo Editar Sketch       Ferramentas Ajuda         Image: Construction of the setup () {       Autoformatação e recarregar         Void setup () {       Monitor serial |
|----------------------------------------------------------------------------------------------------|
| Autoformatação Ctrl+T   sketch_nov07a Arquivar Sketch   void setup() { Monitor serial   Ctrl+Shift+M                                                                       |
| void setup() { Monitor serial Ctrl+Shift+M                                                                                                    |
|                                                                                                    |
| // put your se Plotter serial Ctrl+Shift+L                                                                                                    |
| } WiFi101 Firmware Updater                                                                                                    |
| void loop() { Placa: "Arduino/Genuino Mega or Mega 2560" C Gerenciador de Placas                                                                                           |
| // put your ma     Porta       Obter informações da Placa     Placas Arduino AVR                                                                                           |
| Arduino/Genuino Uno Programador: "AVRISP mkll" Gravar Bootloader Arduino Nano                                                                                              |
| <ul> <li>Arduino/Genuino Mega or Mega 2560</li> </ul>                                                                                                    |
| Arduino Mega ADK                                                                                                    |

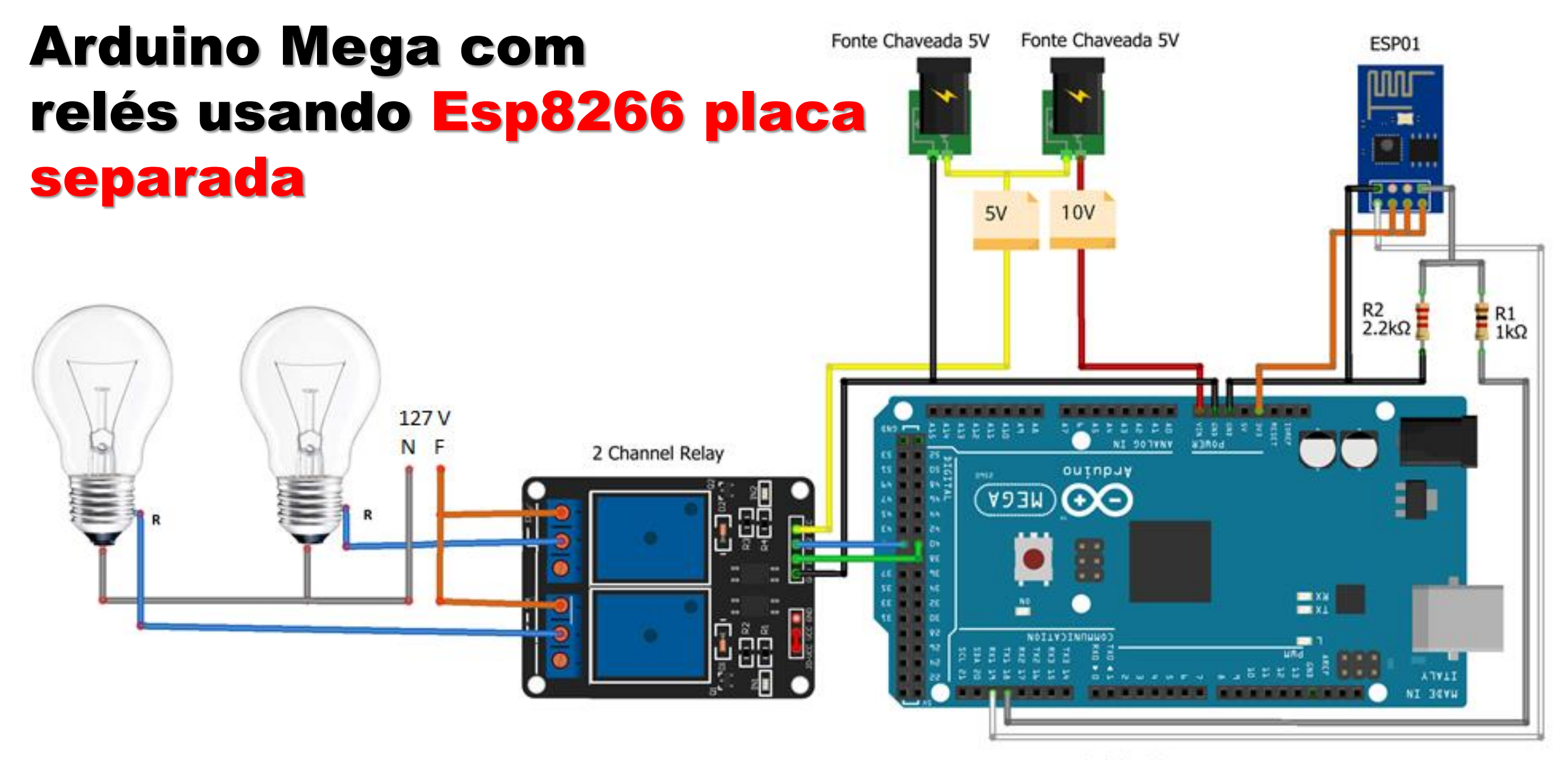

Arduino Mega

#### Assista esse vídeo

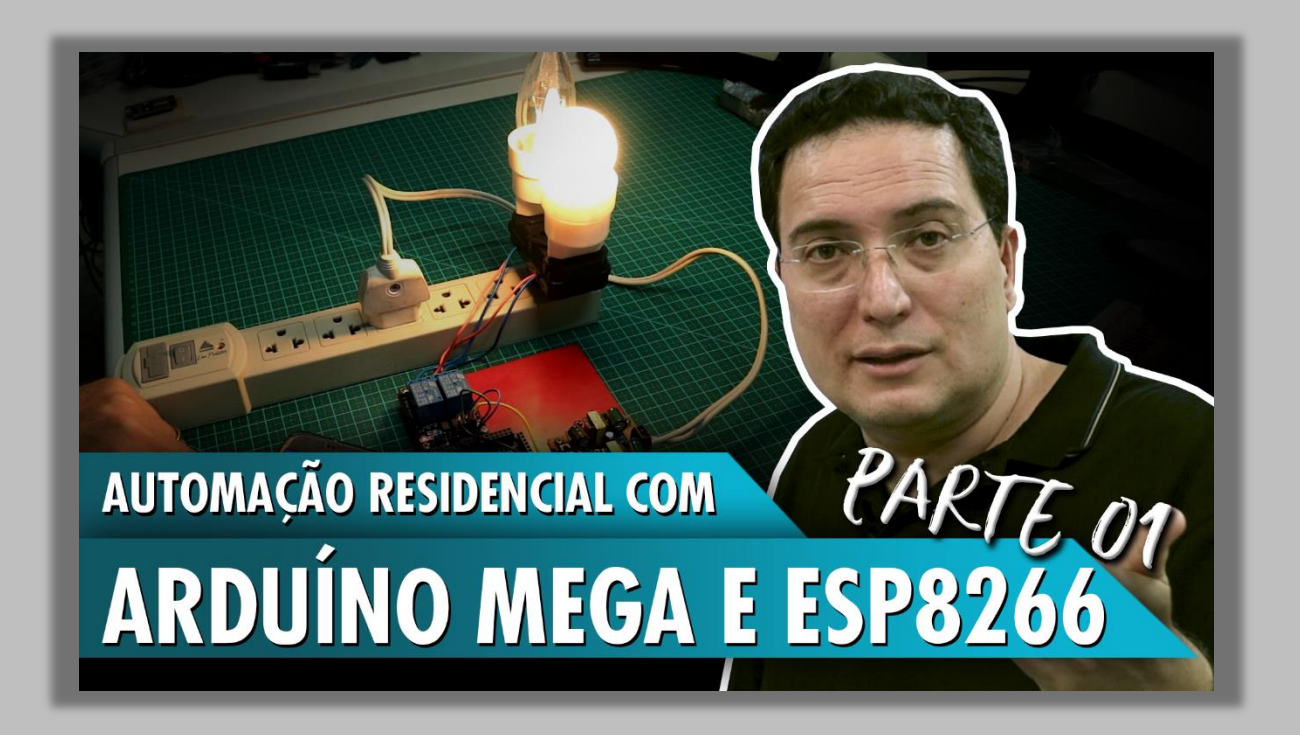

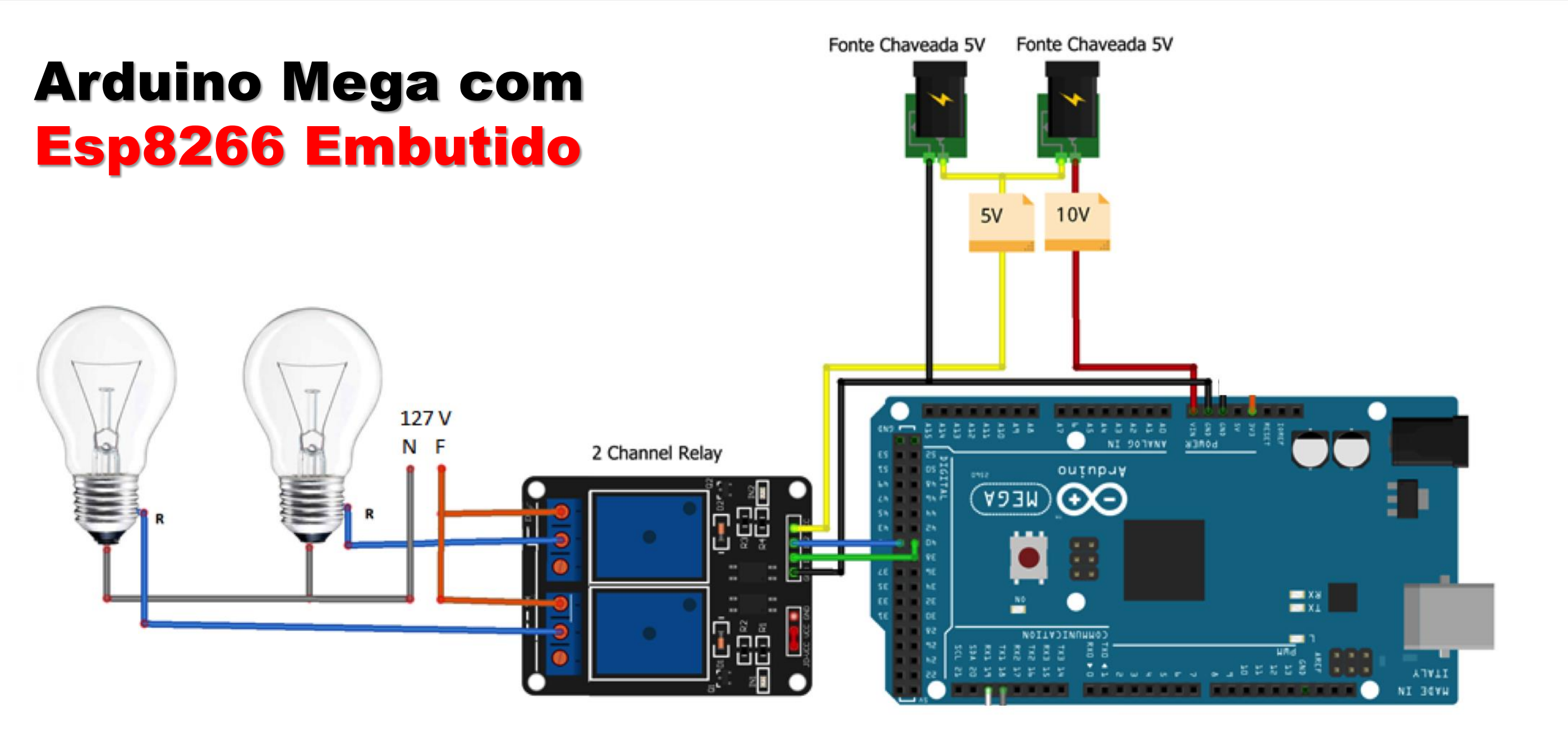

#### Em <u>www.fernandok.com</u>

**Download arquivo PDF dos diagramas** 

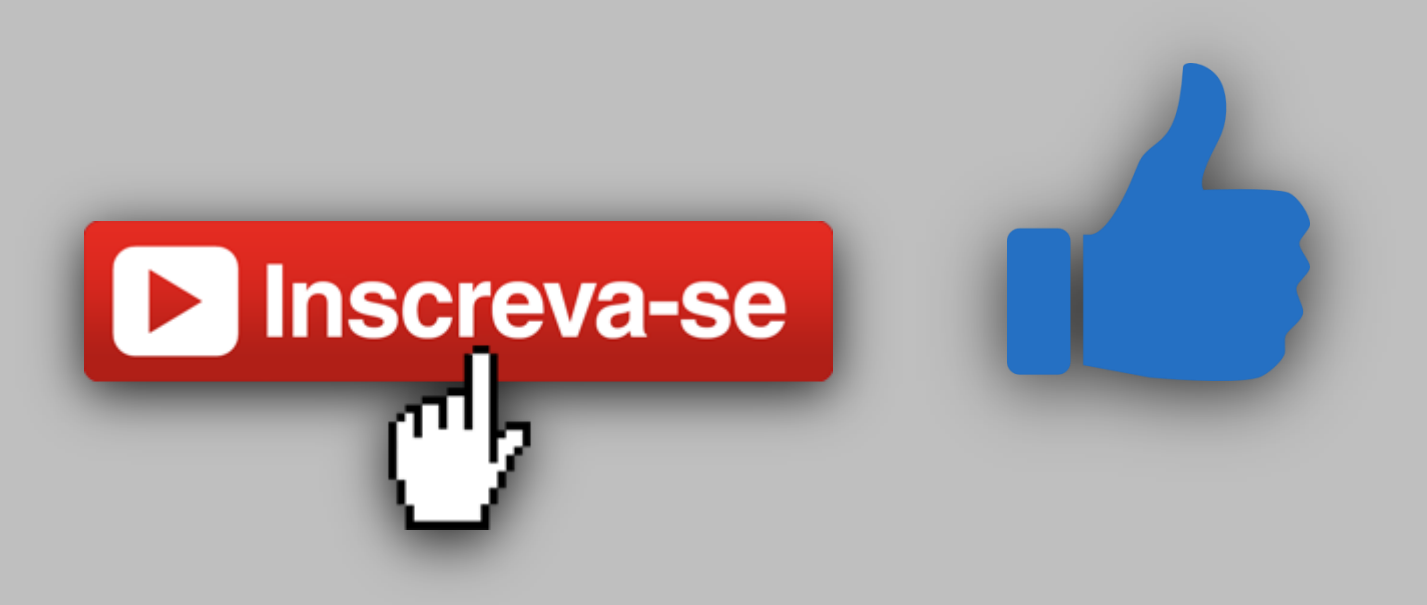